## **PROCESO DE CAMBIO DE AÑO 2016**

El proceso de Cambio de Año, lo deberán realizar al finalizar el presente o comenzar el nuevo ejercicio, lo que hace este proceso es dejar en la empresa actual todos los datos de facturación y crear una nueva empresa con los datos de Clientes, Artículos, Proveedores y Vendedores, hace una apertura de ejercicio pasando las deudas acumuladas de clientes como *cobros de deuda* negativos con fecha de 31/12/2015, una entrada de almacén inicial con el inventario actual y traspasa a la nueva empresa los albaranes pendientes de pago (*opcional*).

El beneficio de este proceso es una menor carga de datos del programa, lo que conlleva una mejora muy considerable en velocidad, y una mayor claridad y facilidad de manejo de las facturas y tickets. *Este proceso no elimina ningún dato*, siempre podremos consultar los datos del anterior ejercicio activando la empresa correspondiente, y volviendo posteriormente a la empresa para seguir trabajando.

## **GESTANCO WINDOWS**

Tendremos que ir a *Utilidades / Empresas / Cambio de Año* y seguir los 5 pasos que le indicamos en la imagen inferior.

Al terminar le preguntará si quiere activar la nueva empresa, conteste **[ SI ]** y quedará activada.

En caso de tener varios puestos en red, este proceso *solo se realiza en el ordenador central*, en los otros puestos tendrá que ir a *Utilidades / Empresas / Activar Empresa* y seleccionar la **empresa 02016** 

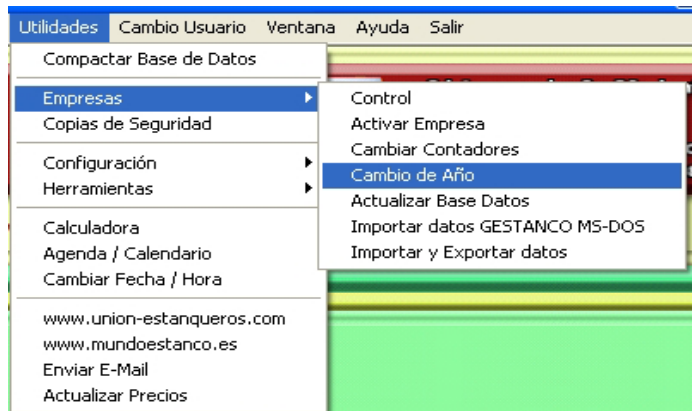

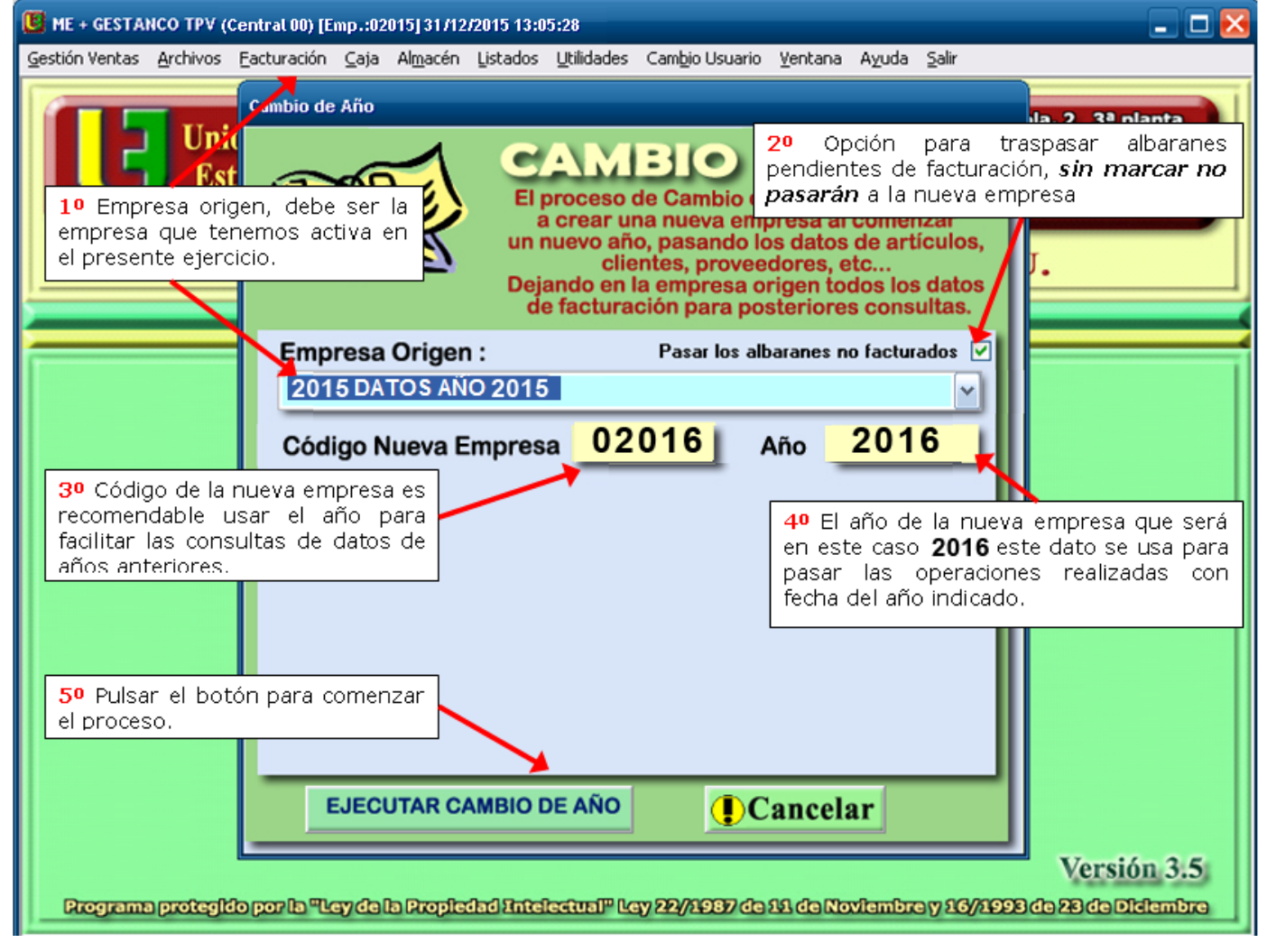

## **GESTANCO MSDOS**

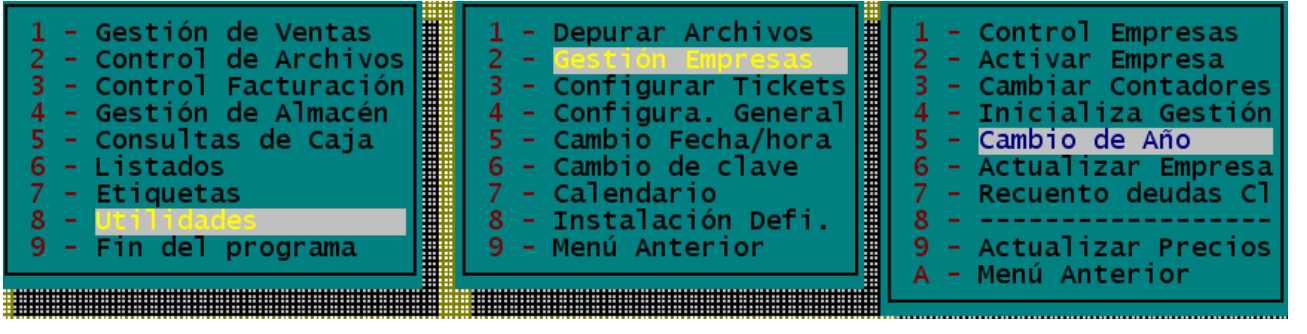

Tendremos que ir a *Utilidades / Gestión de empresas / Cambio de Año*, desde el menú principal, entonces nos muestra la pantalla del Operaciones para el Cambio de Año Empresa Activa : 02014 Empresa Nueva : 02015 Nuevo Año : 2015

proceso de cambio de año, en la que nos solicitará, la *empresa activa* (empresa en la que estamos trabajando), el código de la nueva empresa es recomendable usar el año como código de empresa para que luego sea más fácil localizar los datos a consultar en años sucesivos, por lo que el código de la nueva empresa correcto sería *02016* al lado nos solicita el año de la nueva empresa que será en este caso *2016* este dato lo usa Gestanco para pasar a la nueva empresa las operaciones realizadas con fecha del año indicado, por lo

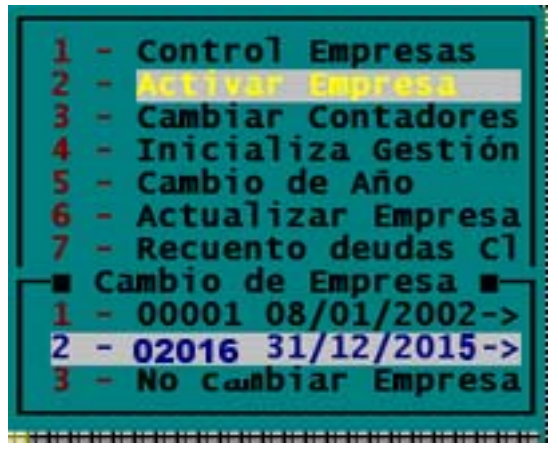

que si realizamos el *Cambio de Año* en los primeros días del 2016 nos pasará a la nueva empresa todas las operaciones realizadas en ese año.

Una vez completados los 3 datos pulsar el botón *Ejecutar Cambio de Año* para efectuar el proceso.

En este punto la nueva empresa ya está creada, el último paso es activar la nueva empresa, este paso lo pueden repetir cuantas veces necesiten para activar la empresa anterior y consultar datos y regresar de nuevo a la 02016 para seguir operando. Tendremos que ir a *Utilidades / Gestión de Empresas / Activar Empresa* desplazar hasta seleccionar la empresa que queramos activar (en este caso la 02016) y pulsar *Intro* (Asegurarnos de estar sobre la empresa 02016 antes de pulsar Intro).